# Работа със "Събития"

http://www.rotarydistrict2482.org/ (www.rotary-bulgaria.org)

Предаварителни бележки:

Работният календар на дистрикта е предназначен за резервиране на дати, обявяване и покани за предстоящи събития, справки и други.

Много често се прави формална грешка, при която "новини" от клубовете биват поставяни като събития, при което те автоматично се пренасят в "архив".

Информацията, чрез която се представят събитията е много по-ограничена от тази, която се въвежда при "новини" и затова е добре да се прави разлика между двата типа обекти.

#### ДОСТЪП ДО ИНФОРМАЦИЯ ЗА СЕКРЕТАРИ

1. Вход за членове

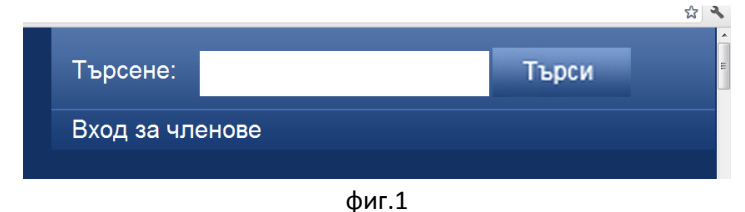

2. Въвеждат се Е-мейл адрес и парола.

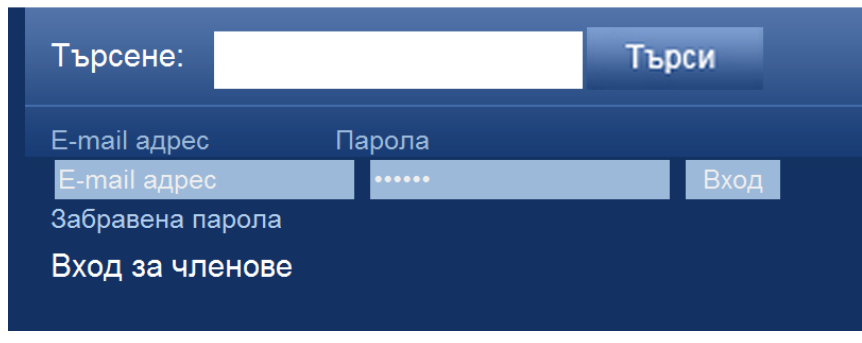

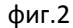

 На мястото на полетата за е-мейл и парола се появява потребителско меню, което е с допълнителни функции, предназначени да оптимизират работата на секретаря (фиг.3)

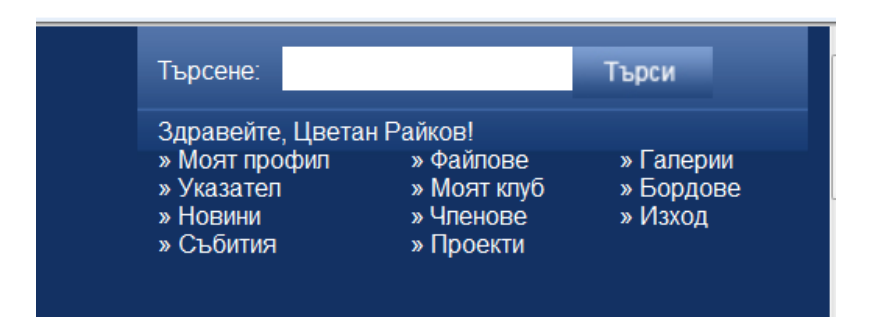

#### 4. Избира се "Събития" и се появява списък

4.1 Ако това е първото събитие, въвеждано за клуба, тогава се появява празен списък (фиг.4.1)

|                               | ROTARY<br>Distric                                    | INTE<br><b>248</b>                                                       | RNATIO<br>2 Bulga | n a l<br><b>iria</b>                    | Reach Wir<br>Embrace H                                     | blin to umanity                     | » Моят про<br>» Указател<br>» Новини<br>» Събития  | офил<br>1                            | » Файлове<br>» Моят клуб<br>» Членове<br>» Проекти | » Галерии<br>» Бордове<br>» Изход |
|-------------------------------|------------------------------------------------------|--------------------------------------------------------------------------|-------------------|-----------------------------------------|------------------------------------------------------------|-------------------------------------|----------------------------------------------------|--------------------------------------|----------------------------------------------------|-----------------------------------|
| Начало                        | Какво е Ротари                                       | Ротари И                                                                 | нтърнешънъл       | Дистр                                   | икт гуверньор                                              | Ротари в България                   | Ротари Фондация                                    | Зони                                 | Клубове                                            | Комитети                          |
| Новини                        | Галерия                                              | Семинари                                                                 | Материали о       | т ПДГ                                   | PR материали                                               | <ul> <li>Събития на Рота</li> </ul> | ари Интърнешънъл                                   | Докум                                | енти                                               |                                   |
| Manua                         |                                                      | роекти                                                                   |                   | Лист                                    | Все още няма                                               | въведени събития                    |                                                    |                                      |                                                    |                                   |
| межл                          | <u>ународни п</u>                                    | Международни проекти<br>Международен проект за маркиране на<br>позиция 1 |                   |                                         | риктни прое                                                | экти                                | Клубни г                                           | поект                                | ги                                                 |                                   |
| Междуна<br>позиция            | роден проект за<br>1                                 | маркиране на                                                             | 1                 | Ранна д<br>жлеза                        | иагностика на р                                            | ЭКТИ<br>ака на простатната          | Клубни г<br>Да дарим жи                            | проект<br>ивот                       | ги                                                 |                                   |
| Междуна<br>позиция<br>Още меж | ународни п<br>роден проект за<br>1<br>дународни прое | маркиране на                                                             | a<br>             | Ранна д<br>жлеза<br>Час по б            | иагностика на ра<br>иагностика на ра<br>изнес              | ЭКТИ<br>ака на простатната          | Клубни г<br>Да дарим жи<br>—<br>Защитено           | проект<br>ивот<br>жилищи             | Г <b>И</b><br>Е ПАНАГЮРИЦ                          | це                                |
| Междуна<br>позиция<br>Още меж | ународни п<br>роден проект за<br>1<br>дународни прое | маркиране на                                                             | a                 | Ранна д<br>жлеза<br>Час по б<br>Благоде | риктни проч<br>иагностика на р<br>изнес<br>ятел на годинат | ЭКТИ<br>ака на простатната          | Слубни г<br>Да дарим жи<br>Защитено<br>За децата н | проект<br>ивот<br>жилищі<br>на балка | Г <b>И</b><br>Е ПАНАГЮРИЦ<br>ІНИТЕ                 | цЕ                                |

фиг. 4.1

4.2 Ако са въвеждани събития – появява се списък (фиг. 4.2)

|                                                                                                    | rotary<br><b>District</b>                                       | INTERNAT<br>2482 Bu                              | IONAL<br>Igaria               | Reach Wit<br>Embrace He | hin to<br>umanity |           | Търсене:<br>Здравейте,<br>» Моят про<br>» Указател<br>» Новини<br>» Събития | , Мария X<br>фил<br>I | аджипетрова<br>» Файлове<br>» Моят клуб<br>» Членове<br>» Проекти | Търси<br>!!<br>» Галер<br>» Бордо<br>» Изход | ии<br>ве |
|----------------------------------------------------------------------------------------------------|-----------------------------------------------------------------|--------------------------------------------------|-------------------------------|-------------------------|-------------------|-----------|-----------------------------------------------------------------------------|-----------------------|-------------------------------------------------------------------|----------------------------------------------|----------|
| Начало                                                                                                    | Какво е Ротари                                                  | Ротари Интърнешъ                                 | нъл Дистр                     | икт гуверньор           | Ротари в България | Ротари    | Фондация                                                                    | Зони                  | Клубове                                                           | Комитети                                     |          |
| Новини                                                                                                    | Галерия                                                         | Семинари Матери                                  | али от ПДГ                    | PR материали            | Събития на Рота   | ари Интър | нешънъл                                                                     | Докуме                | нти                                                               |                                              |          |
| Моите събития<br>[Добави събитие]<br>75 години от създаването и 20 години от възстановяването на РК Бургас |                                                                 |                                                  |                               |                         |                   |           |                                                                             |                       |                                                                   |                                              |          |
| [ Добави с<br>75 годин                                                                                     | с <b>ъбитие</b> ]<br>ни от създаването и                        | и 20 години от възстано                          | овяването на Р                | 'К Бургас               |                   |           |                                                                             |                       |                                                                   |                                              | ×        |
| [ Добави (<br>75 годин<br>Предста                                                                          | с <b>ъбити</b> е ]<br>ни от създаването и<br>авяне на дейността | и 20 години от възстанс<br>на Ротаракт и Интераи | овяването на Р<br>ст в Бургас | 'К Бургас               |                   |           |                                                                             |                       |                                                                   |                                              | ×        |

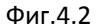

- За редактиране на събитие "клика" се на съответното заглавие
- За изтриване клика се на символа в края на реда. След изтриване на събитие, тя не може да се възстанови.

4.3 За въвеждане на Събитие – изберете функцията [Добави събитие]

| Начало    | Какво е Ротари    | 1 | Ротари Ин   | ари Интърнешънъл |  |  |
|-----------|-------------------|---|-------------|------------------|--|--|
| Новини    | Галерия           | С | еминари     | Материали        |  |  |
| Моит      | е събития         | R |             |                  |  |  |
| [Добави с | ъбитие ]          |   |             |                  |  |  |
| 75 годин  | H OT CL ORODOUOTC |   | 20 години о | T 81 00TOU08084  |  |  |

фиг. 4.3

ВАЖНО: внимавайте при въвеждане на дата на събитието, тъй като то се появява в съответния месец година според въведеното. 5. Появява се прозорец за въвеждане/ редакция на информация за събитие, чийто общ вид е представен на фиг. 5

| Добавяне на събитие  Основна информация  Аллен  Ина  Аллен  Ина  Сеновна информация  Сеновна информация  Списание на проеста  Списание на проеста  Силима  Втечиев  сайл  Втечиев  сайл  Втечиев  Силима  Втечиев  сайл  Втечиев  сайл  Втечиев  сайл  Втечиев  сайл  Втечиев  сайл  Втечиев  сайл  Втечиев  сайл  Втечиев  сайл  Втечиев  сайл  Втечиев  сайл  Втечиев  сайл  Втечиев  сайл  Втечиев  сайл  Втечиев  сайл  Силима  Силима  С                                                                                                    |                  |            |        |              |                        |        |
|----------------------------------------------------------------------------------------------------|------------------|------------|--------|--------------|------------------------|--------|
| Основна информация           Астивен         Началка дата           Име         Кралка дата           Описание на проекта         Началка дата                                                                                                    | Добавяне н       | на събитие |        |              |                        |        |
| Armset       Hakanis gata         Vie       Rpakis gata         Onicakie ka popera       (Herpunca: 2011-11-16)         Onicakie ka popera       (Herpunca: 2011-11-16)                                                                                                    | Основна информ   | изция      |        |              |                        |        |
| Иче (напромер: 2011-11-16)<br>Крайна дата (напромер: 2011-11-16)<br>Описание на проекта<br>Описание на проекта<br>Описание на произвалие на произвали на произвалие на произвалие на произвалие на произвалие на про | AVTUREN          |            |        | Нацалиа дата |                        |        |
| Image: Spalka gata         Onucakie ka rpoetra         Onucakie ka rpoetra         Image: Spalka gata         Image: Spalka gata <td< td=""><td>liture</td><td></td><td></td><td></td><td>(Hanpuwep: 2011-11-16)</td><td></td></td<>                                                                                                    | liture           |            |        |              | (Hanpuwep: 2011-11-16) |        |
| Снима Снима                                                                                                    | Vine             |            |        | Крайна дата  |                        |        |
| Описание на проетта                                                                                                    |                  |            |        |              | (Hanpuwep: 2011-11-18) |        |
| Описание на проекта                                                                                                    |                  |            |        |              |                        |        |
| Сника<br>Сника<br>Сника<br>Втонзе Файл Втонзе<br>Запази промените                                                                                                    | Описание на прое | жта        |        |              |                        |        |
| Сника Сника Ромка Фал Воже. Фал Воже. Сника Сника Сник                                                                                                    |                  |            |        |              |                        | ×      |
| Сника<br>Сника<br>Снака<br>Втоке                                                                                                    |                  |            |        |              |                        |        |
| Сника волиса. Файл волиса.<br>Запази промените                                                                                                    |                  |            |        |              |                        |        |
| Сника<br>Сника<br>Сника<br>Втоляе Файл Втоляе<br>Залази промените                                                                                                    |                  |            |        |              |                        |        |
| Сникка Счикка Счикка Счикка Файл Вгонза Файл Вгонза Запази промените                                                                                                    |                  |            |        |              |                        |        |
| Сника<br>Сника<br>Сника<br>ВтонзаФайл<br>ВтонзаФайл<br>Втонза                                                                                                    |                  |            |        |              |                        |        |
| Снижа<br>Снижа<br>Снажа вголзе Файл Вголзе<br>Запази промените                                                                                                    |                  |            |        |              |                        |        |
| Снижа<br>Снижа<br>Снижа<br>Снижа<br>Втонзе Файл Втонзе<br>Залази промените                                                                                                    |                  |            |        |              |                        |        |
| Снижа<br>Снижа<br>Снижа<br>Залази промените                                                                                                    |                  |            |        |              |                        |        |
| Снижка<br>Счижка<br>Счижка<br>Счижка<br>Запази промените                                                                                                    |                  |            |        |              |                        |        |
| Снижа<br>Счижа<br>Счижа<br>Счижа<br>ВтожеФайл Втоже                                                                                                    |                  |            |        |              |                        |        |
| Снижа<br>Снижа<br>Снижа<br>Втонзе Файл Втонзе<br>Запази промените                                                                                                    |                  |            |        |              |                        |        |
| Снижа<br>Снижа Вгонзе Файл Вгонзе<br>Залази промените                                                                                                    |                  |            |        |              |                        |        |
| Снижа<br>Снижа<br>Снижа Вгонзе Файл Вгонзе<br>Залази промените                                                                                                    |                  |            |        |              |                        |        |
| Снимка<br>Снимка<br>Снимка Вгоже файл Вгоже<br>Запази промените                                                                                                    |                  |            |        |              |                        |        |
| Снижка<br>Счижка<br>Счижка Вгоже Файл Вгоже<br>Запази промените                                                                                                    |                  |            |        |              |                        |        |
| Снижа<br>Снижа Вгонза Файл Вгонза<br>Залази промените                                                                                                    |                  |            |        |              |                        |        |
| Снижа<br>Снижа Вгонзе Файл Вгонзе<br>Залази промените                                                                                                    |                  |            |        |              |                        |        |
| снижа<br>Снижа<br>Сника Вложе Файл Вложе<br>Залази промените                                                                                                    |                  |            |        |              |                        |        |
|                                                                                                    |                  |            |        |              |                        |        |
| Снижка<br>Снижка Вгоже Файл Вгоже<br>Запази промените                                                                                                    |                  |            |        |              |                        | ~      |
| Снижка<br>Счемка Вгожев Файл Вгожев<br>Запази промените                                                                                                    |                  |            |        |              |                        |        |
| Сняжа Вгонзе Файл Вгонзе<br>Залази промените                                                                                                    | Снимка           |            |        |              |                        |        |
| Запази промените                                                                                                    | Снимка           |            | Browse | Файл         |                        | Browse |
| Запази промените                                                                                                    |                  |            |        |              |                        |        |
|                                                                                                    | Запази           | промените  |        |              |                        |        |
|                                                                                                    |                  |            |        |              | v                      | v      |

фиг.5

Поле *Име:* Име на събитието. Например: 10-години РК Пазарджик; Благотворителен бал, РК Варна и т.н. Нека имеот да е кратко – не повече от 10 думи и да е ясна темата на събитието.

Поле *Начална дата*: въвежда се начална дата на събитието във формат ГГГГ-ММ-ДД (година-месец-ден). Например 2012-01-26.

Поле *Крайна дата*: въвежда се крайна дата на събитието във формат ГГГГ-ММ-ДД (година-месец-ден). Например 2012-01-29.

Поле Описание на събитието: Информация за събитието.

Снимка и Файл се прикачат от компютъра.

След въвеждане на информацията за запазване натиснете бутон "Запази промените".

#### Забележки:

Проверявайте за правописни грешки

- Не използвайте само главни букви, дори в заглавието. Използването само на главни букви прави текста по-труден за възприемане.
- Внимавайте при въвеждане на датите, тъй като те са водещи при показване на събитието

ВАЖНО! Изображенията трябва да са по-малки от 2 Мб като размер на файл и да са по-малки от 1200 пиксела на ширина и на височина.

Файловете трябва да са .doc, .docx, .pdf, .xls

## Показване в сайта

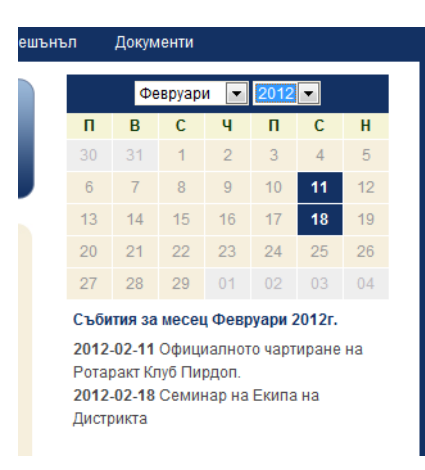

Информация за въведените събития се появява в календара на дистрикта за съответния месец и година. Датите, за които има планирани събития са осветени с тъмно синьо, а подсамия календар се появява информация за събитията за текущия месец, които все още не са отминали.

### Други

- 1. Въведеното събитие автоматично се добавя в twitter
- 2. Въведеното събитие автоматично се добавя във facebook.
- 3. Събитията, въведени от екипа по поддръжка на уеб приложението, съдържат допълнителна информация, която дава възможност да се индексират в Google и други търсещи машини. След добавяне на информация за събитие в сайта – изпратете ни линк към нея, за да я резгледаме и да добавим това, което е необходимо, или да направим корекции.
- 4. Препоръчваме да създадете събитие във фейсбук и да поканите приятели.